## Patient LabCorp PHA Scheduling:

Go to <u>www.careatc.com/patients</u>. Log in with your username and password. Users without login credentials select the "I'm New Here" option.

| I've Been Here Before | I'm New Here                     |  |
|-----------------------|----------------------------------|--|
| Username              | First Name                       |  |
| Password              | Last Name                        |  |
| LOGIN                 | Date of Birth                    |  |
| Forgot your password? | Last 4 of Social Security Number |  |
|                       | CREATE ACCOUNT                   |  |

The patient will then be prompted to a new menu screen and select "Personal Health Assessment (PHA) Scheduling".

|                                                                                                    | þ | Schedule an Appointment<br>Need to see your CareATC® provider? Schedule an appointment online 24 hours, 7 days a week for you or a family member.        |  |
|----------------------------------------------------------------------------------------------------|---|----------------------------------------------------------------------------------------------------|--|
| Ĩ                                                                                                    |   | Personal Health Assessment (PHA) Scheduling<br>Complete your questionnaire, schedule a PHA draw appointment, and view previously scheduled appointments. |  |
| <b>Find a CareATC® Location</b><br>Click here to find out which CareATC locations are nearest to you. List is provided according to patient eligibility. |   |                                                                                                    |  |

If the patient is eligible to schedule their PHA at an outside lab facility, they will select "At Another Location".

| Home / SimpliPha / Draw Location Preference                     |                                                          |                                                                   |  |  |  |
|-----------------------------------------------------------------|----------------------------------------------------------|-------------------------------------------------------------------|--|--|--|
| How would you like to complete your Personal Health Assessment? |                                                          |                                                                   |  |  |  |
|                                                                 | (Î)                                                      | <b>Q</b>                                                          |  |  |  |
| At Work<br>I'll attend a draw on-site where I work              | At The Clinic<br>I'll go to a CareATC Clinic for my draw | At Another Location<br>I'll go to an outside facility for my draw |  |  |  |
|                                                                 |                                                          |                                                                   |  |  |  |

The patient will then receive an option to select LabCorp. Once the facility has been chosen, the patient will be prompted to complete the check in process by verifying information, delivery preference and signing the authorization. From here they will answer some health-related questions and self-report their height, weight, waist circumference and blood pressure. After completing the questions, the patient will then be routed to LabCorp's website where they will have the option to schedule an appointment at one of their facilities if they choose to do so.